# UPLOAD PROCESS FOR BINGHAM UNIVERSITY DIGITAL REPOSITORY (BHUDR)

# STEP ONE

To register and to be able to submit any item to BHU Digital Repository follow through the Official library link <u>https://binghamuni.edu.ng/library/index.php/repository</u> and click on "**REGISTER HERE**" to fill a simple form and your Username and Password will be e-mailed to you in at least two working days.

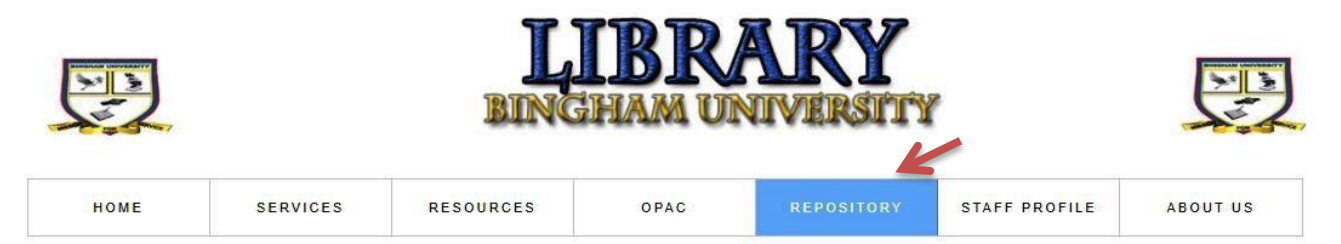

# **Bingham University Digital Repository (BHUDR)**

This is the University's Repository for the collection, organization, access, annotation and preservation of research outputs of members of Bingham University in digital formats.

By uploading your work(s)/papers(s) to BHUDR, you agree to our "terms & conditions" as STIPULATED HERE.

To view our institutional repository, CLICK HERE.

To submit your "papers" LOGIN HERE OR→ REGISTER HERE.

# STEP TWO

Fill the following form and submit (You will be responded to for your login credentials as will be stated in a successful form submission). Please note, your official email is required [Examplefemi.ajibowo@binghamuni.edu.ng]

| Bingham University Digital Repository<br>(BHUDR)<br>Signup form for BHUDR |                                              |
|---------------------------------------------------------------------------|----------------------------------------------|
| Oluwafemiajibowo@gmail.com (not shared) Switch account * Required         |                                              |
| First Name "<br>Your answer                                               |                                              |
| Last Name *<br>Your answer                                                |                                              |
| Official Email (@ <u>binghamuni.edu.ng</u> ) *<br>Your answer             | Activate Window:<br>Go to Settings to activa |

### **STEP THREE**

Logon back to <u>https://binghamuni.edu.ng/library/index.php/repository</u> and click on LOGIN HERE to submit your "papers".

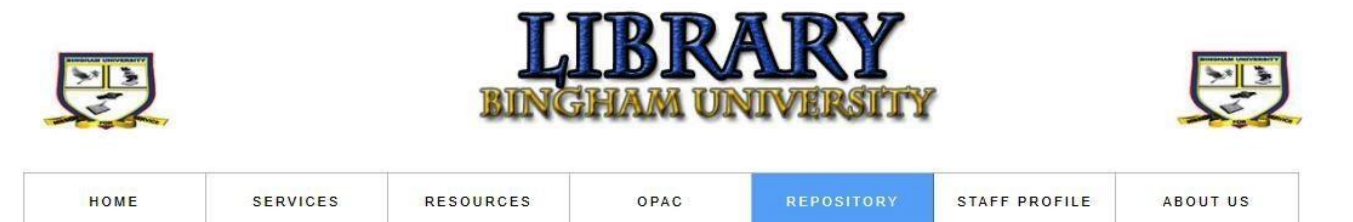

# **Bingham University Digital Repository (BHUDR)**

This is the University's Repository for the collection, organization, access, annotation and preservation of research outputs of members of Bingham University in digital formats.

By uploading your work(s)/papers(s) to BHUDR, you agree to our "terms & conditions" as STIPULATED HERE.

To view our institutional repository, CLICK HERE.

To submit your "papers" LOGIN HERE OR→ REGISTER HERE.

> You input your Login details and click on Sign in

# BHUDR Home - Sign in Sign in to DSpace E-Mail Address: Password: Password: Cregot your password? Sign in Register new user Register new user Register new user Register an account to subscribe to collections for email updates, and submit new items to DSpace. Click here to register.

# **STEP FOUR**

- > After Logging in, your profile name will appear at the top right of the page.
- > Communities represent the various Faculties, Centers and Divisions in Bingham University.
- Select your appropriate community. E.g. Faculty of Administration

| BHU Digital Repository                                                                                                    | Profile: Dibal User   Logout |
|----------------------------------------------------------------------------------------------------|------------------------------|
| BHUDR Home                                                                                                    |                              |
| BHUSPACE Repository                                                                                                    | Search BHUDR                 |
| The Information materials hosted in digital format in BHUDR are Books, Book Chapters, Conference Papers,<br>Inaugural lectures Master Thesis, Ph.D Thesis, Research articles, Seminars and Workshop Papers. | Go                           |
| These resources are grouped and archived in various departments of the authors.                                                                                                    | Advanced Search              |
| Communities in BHUDR                                                                                                    | Browse                       |
| Select a community to browse its collections.                                                                                                    | All of BHUDR                 |
| Entrepreneurship Development Centre                                                                                                    | By Issue Date                |
| → Faculty of Administration                                                                                                    | Authors                      |
| Faculty of Arts                                                                                                    | Subjects                     |
| Faculty of Basic Clinical Sciences                                                                                                    |                              |
| Faculty of Basic Medical Sciences                                                                                                    | My Account                   |
| Faculty of Clinical Sciences                                                                                                    | My Exports                   |
| Faculty of Education                                                                                                    | Logout                       |
| Faculty of Environmental Sciences                                                                                                    | Submissions                  |
| Faculty of Health Sciences                                                                                                    |                              |
| Faculty of Law                                                                                                    | Context                      |
| Faculty of Pharmaceutical Sciences                                                                                                    | Create Community             |
| Faculty of Science and Technology                                                                                                    | <u>Create Community</u>      |
| Faculty of Social Sciences                                                                                                    | A designing description      |
| SCHOOL OF BASIC STUDIES                                                                                                    | Administrative               |
| • University Library                                                                                                    | Control Panel                |

# **STEP FIVE**

➢ Sub-communities represent the various Departments in Bingham University.

E.g. Department of Accounting.

| BHU Digital Repository                               | Profile: Dibal User   Logout                                                                         |
|------------------------------------------------------|----------------------------------------------------------------------------------------------------|
| BHUDR Home → Faculty of Administration               |                                                                                                    |
| Faculty of Administration                            | Search BHUDR Go                                                                                      |
| By Issue Date     Authors     Titles     Subjects    | Search BHUDR     This Community     Advanced Search                                                  |
| Search within this community and its collections: Go | Browse<br>All of BHUDR<br><u>Communities &amp; Collections</u><br>By Issue Date<br>Authors<br>Titles |
| Sub-communities within this community                | Subjects<br>This Community<br>By Issue Date<br>Authors<br>Titles<br>Subjects                         |
|                                                      | Mu Assessed                                                                                          |

# STEP SIX

> You select the collection you intend to submit an item to.

E.g. Research Articles

| BHU Digital Repository                                                                                       | Profile: Dibal User   Logou                                                                |
|----------------------------------------------------------------------------------------------------|--------------------------------------------------------------------------------------------|
| BHUDR Home                                                                                                   |                                                                                            |
| Department of Accounting                                                                                     | Search BHUDR                                                                               |
| Browse by                                                                                                    | Go                                                                                         |
| By Issue Date     Authors     Titles                                                                         | Search BHUDR     This Community <u>Advanced Search</u>                                     |
| • Subjects                                                                                                   |                                                                                            |
| Search within this community and its collections: Go                                                         | Browse<br>All of BHUDR<br><u>Communities &amp; Collections</u><br>By Issue Date<br>Authors |
| Collections in this community                                                                                | Titles<br>Subjects<br>This Community<br>By Issue Date<br>Authors                           |
| Books                                                                                                    | Subjects                                                                                   |
| <u>Conference Papers</u>                                                                                     | My Account                                                                                 |
| Conference Papers from the department.  Inaugural Lectures Inaugural Lectures presented from the department. | My Exports<br>Logout                                                                       |
| Master Thesis     Master Thesis from the denartment                                                          | Submissions                                                                                |
| Ph.D. Thesis                                                                                                 | Context                                                                                    |
| Research Articles     Published Journal Articles from the department.                                        | Edit Community<br>Export Community                                                         |
| Seminars & Workshops Seminars & Workshops from the department.                                               | Export Metadata<br>Create Collection<br>Create Sub-community                               |

# **STEP SEVEN**

> You click on **Submit a new item to this collection** 

| BHUDR Home -> Faculty of Administration -> Department of Account | Repository Profile: Dibal User   Logo                                                                          |
|------------------------------------------------------------------|----------------------------------------------------------------------------------------------------|
| Research Articles                                                | Search BHUDR                                                                                                   |
| Browse by  By Issue Date Authors Titles Subjects                 | Search BHUDR<br>This Collection<br>Advanced Search                                                             |
|                                                                  | Browse                                                                                                    |
| Search within this collection: Go                                | All of BHUDR<br>Communities & Collections<br>By Issue Date<br>Authors<br>Titles<br>Subjects<br>This Collection |

# STEP EIGHT

This is where you describe the item.

Author(s): Last name or Surname first in uppercase followed by First name. E.g. Last name: NEV, First name: Mure Juliet. And if there are more than one author, use the Add author by the right to add author one at a time. E.g. ARUMONA O. Jonah

NB. Do not use initials or titles for any name.

- Title: Enter the title of the article or item. E.g. Effect of Audit Fee on Financial Performance of Quoted Consumer Goods in Nigeria
   NB. C. itelia and an analysis
  - **NB.** Capitalize each word
- Date of issue: Publication date, Select the year, month and day if applicable
   NB. The Publication date is mostly found on the journal cover page.
- Publisher: This the name of the journal that published the article you are submitting. E.g. INTERNATIONAL JOURNAL OF ACCOUNTING BUSINESS AND ENTREPRENEURSHIP (IJABE) Vol. 1 No. 1

NB. It should be in uppercase and the acronym in bracket followed by the volume & issue number

- ▶ Identifiers: You select ISSN for Article. E.g. 2795-3483 and ISBN for Books
- **Type:** You select the type of item you are submitting. E.g. Article
- Language: Select English
- Click on Next

|                                                                              | BHU Digital Repositor                                                        | Y Profile: Dibal User   Loge                                                                                   |
|------------------------------------------------------------------------------|------------------------------------------------------------------------------|----------------------------------------------------------------------------------------------------|
| BHUDR Home → Faculty                                                         | of Administration → Department of Accounting → Research Articles → Item subm | lission                                                                                                    |
| Item submissi                                                                | on                                                                           | Search BHUDR                                                                                                   |
| Describ                                                                      | e → Describe → Upload → Review → License → Complete                          | Go                                                                                                    |
| Describe Item                                                                |                                                                              | Search BHUDR     Othis Collection     Advanced Search                                                          |
| Enter the names of the author                                                | rs of this item.                                                             | Browse                                                                                                    |
| Last name, e.g. Smith ARUMONA, O. Jonah Remove selected                      | First name(s) + "Jr", e.g. Donald Jr                                         | All of BHUDR<br>Communities & Collections<br>By Issue Date<br>Authors<br>Titles<br>Subjects<br>This Collection |
| Title:<br>Enter the main title of the item<br>Effect of Audit Fee on Finance | n.<br>cial Performance of Quoted Consumer Goods in Nigeria                   | By Issue Date<br>Authors<br>Titles<br>Subjects                                                                 |
| K.                                                                           |                                                                              | My Account                                                                                                    |
| Other Titles:<br>If the item has any alternative                             | titles, please enter them here. Add                                          | <u>My Exports</u><br>Logout<br>Profile<br>Submissions                                                          |

#### Date of Issue:

| ACCANOCO                                                                                                    |                                                                                                 |                                                                  |                                           |                                                        |                                         |                                          |                     |
|----------------------------------------------------------------------------------------------------|-------------------------------------------------------------------------------------------------|------------------------------------------------------------------|-------------------------------------------|--------------------------------------------------------|-----------------------------------------|------------------------------------------|---------------------|
| rear M                                                                                                    | onth                                                                                            | Day                                                              |                                           |                                                        |                                         |                                          |                     |
| ublisher                                                                                                    | -                                                                                               |                                                                  |                                           |                                                        |                                         |                                          |                     |
| Enter the nam                                                                                                    | e of the publ                                                                                   | isher of the r                                                   | previously                                | issued instan                                          | ce of this ite                          | em.                                      |                     |
|                                                                                                    | NAL IOURN                                                                                       |                                                                  | OUNTING                                   | BUSINESS                                               |                                         | PRENEUR                                  | SHIP (LL            |
| In Entry In C                                                                                                    | THE COULT                                                                                       |                                                                  | oonnin                                    | 0001112007                                             |                                         |                                          | Sin to              |
|                                                                                                    |                                                                                                 |                                                                  |                                           |                                                        |                                         |                                          |                     |
|                                                                                                    |                                                                                                 |                                                                  |                                           |                                                        |                                         |                                          |                     |
| litation:                                                                                                    |                                                                                                 | 1947/108 i = 8                                                   | 10000                                     | 142.55                                                 |                                         |                                          |                     |
| inter the stan                                                                                                    | dard citation                                                                                   | for the previ                                                    | iously issu                               | ied instance o                                         | f this item.                            |                                          |                     |
|                                                                                                    |                                                                                                 |                                                                  |                                           |                                                        |                                         |                                          |                     |
|                                                                                                    |                                                                                                 |                                                                  |                                           |                                                        |                                         |                                          | 10                  |
|                                                                                                    |                                                                                                 |                                                                  |                                           |                                                        |                                         |                                          |                     |
| Series/De                                                                                                    | nort No ·                                                                                       |                                                                  |                                           |                                                        |                                         |                                          |                     |
| Series/Re                                                                                                    | port No                                                                                         |                                                                  |                                           |                                                        |                                         |                                          |                     |
| inter the serie                                                                                                    | es and numb                                                                                     | er assigned                                                      | to this iter                              | n by your com                                          | imunity.                                |                                          | 1 Proven            |
|                                                                                                    |                                                                                                 |                                                                  |                                           |                                                        |                                         |                                          | Ar                  |
|                                                                                                    |                                                                                                 |                                                                  |                                           |                                                        |                                         |                                          |                     |
| Beries Name                                                                                                    |                                                                                                 |                                                                  |                                           | Report or pap                                          | er No.                                  |                                          |                     |
| Series Name                                                                                                    | te -                                                                                            |                                                                  |                                           | Report or pap                                          | er No.                                  |                                          |                     |
| Geries Name<br><b>dentifiers</b><br>f the item has<br>and the actual                                                                                                    | :<br>s any identifi<br>numbers or                                                               | cation numb                                                      | ers or co                                 | Report or pap<br>des associate                         | er No.<br>d with it, ple                | ease enter ti                            | ne types            |
| Geries Name<br>dentifiers<br>f the item has<br>and the actual<br>ISSN                                                                                                    | :<br>s any identifi<br>numbers or                                                               | cation numb<br>codes.<br>83                                      | ers or co                                 | Report or pap<br>des associate                         | er No.<br>d with it, ple                | ease enter ti                            | ne types            |
| Geries Name<br>dentifiers<br>f the item has<br>and the actual<br>ISSN                                                                                                    | :<br>s any identifi<br>numbers or<br>2795-34                                                    | cation <mark>nu</mark> mb<br>codes.<br>83                        | ers or co                                 | Report or pap<br>des associate                         | er No.<br>d with it, ple                | ease enter ti                            | ne types            |
| Series Name<br>dentifiers<br>f the item ha:<br>and the actual<br>ISSN                                                                                                    | :<br>s any identifi<br>numbers or<br>2795-34                                                    | cation numb<br>codes.<br>83                                      | ers or co                                 | Report or pap<br>des associate                         | er No.<br>d with it, ple                | ease enter ti                            | ne types            |
| Geries Name<br>dentifiers<br>f the item has<br>and the actual<br>ISSN                                                                                                    | :<br>s any identifi<br>numbers or<br>2795-34                                                    | cation numb<br>codes.<br>83                                      | ers or co                                 | Report or pap<br>des associate                         | er No.<br>d with it, ple                | ease enter ti                            | ne types            |
| Geries Name<br>dentifiers<br>f the item has<br>and the actual<br>ISSN<br>Type:<br>Select the typ                                                                                                    | :<br>s any identifi<br>numbers or<br>2795-34<br>e(s) of conte                                   | cation numb<br>codes.<br>183<br>ent of the ite                   | ers or co                                 | Report or pap<br>des associate<br>td                   | er No.<br>d with it, ple<br>n one value | ease enter ti                            | ne types            |
| dentifiers<br>dentifiers<br>f the item has<br>and the actual<br>ISSN<br>Type:<br>Select the typ<br>have to hold d                                                                                           | :<br>s any identifi<br>numbers or<br>2795-34<br>e(s) of conte<br>own the "CTI                   | cation numb<br>codes.<br>183<br>ent of the ite<br>RL" or "Shift" | erns or co<br>Ar<br>ern. To se<br>" key.  | Report or pap<br>des associate<br>id                   | er No.<br>d with it, ple<br>1 one value | ease enter th                            | ne types            |
| Genies Name<br>dentifiers<br>f the item has<br>and the actual<br>ISSN<br>Type:<br>Select the typ<br>have to hold d<br>Animation                                                                             | c:<br>s any identifi<br>numbers or<br>2795-34<br>e(s) of conte<br>own the "CTI                  | cation numb<br>codes.<br>183<br>ent of the ite<br>RL" or "Shift" | errs or co<br>A<br>err. To se<br>" key.   | Report or pap<br>des associate<br>td                   | er No.<br>d with it, pk<br>1 one value  | ease enter th                            | ne types            |
| dentifiers<br>dentifiers<br>f the item has<br>and the actual<br>ISSN<br>fype:<br>Select the typ<br>have to hold d<br>Animation<br>Article                                                                   | :<br>s any identifi<br>numbers or<br>2795-34<br>e(s) of conte<br>own the "CTI                   | cation numb<br>codes.<br>183<br>ent of the ite<br>RL" or "Shift" | errs or co                                | Report or pap<br>des associate<br>Id                   | er No.<br>d with it, ple<br>1 one value | ease enter th                            | ne types            |
| dentifiers<br>dentifiers<br>f the item has<br>and the actual<br>ISSN<br>Type:<br>Select the typ<br>nave to hold d<br>Animation<br>Article<br>Book                                                           | :<br>s any identifi<br>numbers or<br>2795-34<br>e(s) of conte<br>own the "CTI                   | cation numb<br>codes.<br>83<br>ent of the ite<br>RL" or "Shift   | ers or co                                 | Report or pap<br>des associate<br>id                   | er No.<br>d with it, ple<br>n one value | ease enter th                            | ne types<br>vou may |
| Gentifiers<br>dentifiers<br>f the item has<br>and the actual<br>ISSN<br>Fype:<br>Select the typ<br>have to hold d<br>Animation<br>Article<br>Book<br>Book chapte                                            | :<br>s any identifi<br>numbers or<br>2795-34<br>e(s) of conte<br>own the "CT                    | cation numb<br>codes.<br>183<br>ent of the ite<br>RL" or "Shift" | ern. To se<br>" key.                      | Report or pap<br>des associate<br>id                   | er No.<br>d with it, ple<br>1 one value | ease enter the list, y                   | ne types<br>you may |
| dentifiers<br>f the item has<br>and the actual<br>ISSN<br>Fype:<br>select the typ<br>aave to hold d<br>Animation<br>Article<br>Book<br>Book chapte<br>Dataset                                               | :<br>s any identifi<br>numbers or<br>2795-34<br>e(s) of conte<br>e(s) of conte<br>worn the "CTI | cation numb<br>codes.<br>83<br>ent of the ite<br>RL" or "Shift"  | errs or co<br>Ad<br>errn. To se<br>" key. | Report or pap<br>des associate<br>td                   | er No.<br>d with it, ple<br>1 one value | ease enter the ist, y                    | ne types            |
| Series Name<br>dentifiers<br>f the item has<br>and the actual<br>ISSN<br>fype:<br>Select the typ<br>have to hold d<br>Animation<br>Anticle<br>Book<br>Book<br>Book chapte<br>Dataset<br>Learning Obj        | :<br>s any identifi<br>numbers or<br>2795-34<br>e(s) of conte<br>cown the "CTI"                 | cation numb<br>codes.<br>183<br>ent of the ite<br>RL" or "Shift" | errs or co                                | Report or pap<br>des associate<br>id                   | er No.<br>d with it, ple<br>n one value | ease enter the interval of the list, $y$ | ne types            |
| Beries Name<br>Identifiers<br>f the item has<br>and the actual<br>ISSN<br>ISSN<br>ISSN<br>ISSN<br>ISSN<br>ISSN<br>ISSN<br>ISS                                                                               | :<br>s any identifi<br>numbers or<br>2795-34<br>e(s) of contra-<br>cover the "CTT"              | cation numb<br>codes.<br>83<br>ent of the ite<br>RL" or "Shift"  | ers or co                                 | Report or pap<br>des associate<br>id                   | er No.<br>d with it, ple<br>n one value | in the list, y                           | ne types<br>/ou may |
| dentifiers<br>f the item has<br>and the actual<br>ISSN<br>Fype:<br>Belect the typ<br>ave to hold d<br>Animation<br>Article<br>Book<br>Book Chapte<br>Dataset<br>Learning Obj                                | :<br>s any identifi<br>numbers or<br>2795-34<br>e(s) of conte<br>cown the "CT<br>r<br>r<br>r    | cation numb<br>codes.<br>83<br>ent of the ite<br>RL" or "Shift   | errs or co                                | Report or pap<br>des associate<br>id                   | er No.<br>d with it, ple<br>n one value | ease enter th                            | ne types<br>You may |
| dentifiers<br>f the item has<br>and the actual<br>ISSN<br>Fype:<br>Select the typ<br>aave to hold d<br>Animation<br>Anticle<br>Book<br>Book chapte<br>Dataset<br>Learning Obj                               | :<br>s any identifi<br>numbers or<br>2795-34<br>e(s) of conte<br>own the "CTI<br>ect •          | cation numb<br>codes.<br>83<br>ent of the ite<br>RL" or "Shift"  | errs or co                                | Report or pap<br>des associate<br>id                   | er No.<br>d with it, ple<br>1 one value | base enter th                            | ne types<br>/ou may |
| dentifiers<br>dentifiers<br>f the item has<br>ind the actual<br>ISSN<br>fype:<br>select the typ<br>rave to hold d<br>Animation<br>Anticle<br>Book<br>Book<br>Book<br>Book chapte<br>Dataset<br>_earning Obj | :<br>s any identifi<br>numbers or<br>2795-34<br>e(s) of conte<br>own the "CTI<br>ect •          | cation numb<br>codes.<br>83<br>ent of the ite<br>RL" or "Shift"  | ern. To se<br>" key.                      | Report or pap<br>des associate<br>id<br>lect more than | er No.<br>d with it, ple<br>n one value | in the list, y                           | vou may             |

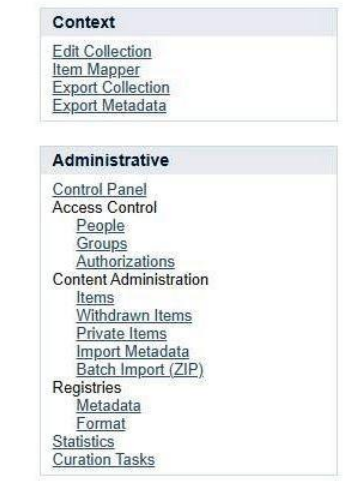

# STEP NINE

Save & Exit

Subject Keywords: This is usually found immediately after abstract on the article you are submitting. E.g. Audit fee, Financial Performance, Return on asset and Audit transformation fee.

**NB.** Each keyword should be entered separately. Use the Add by the right to add more than one keyword.

Abstract: Enter the abstract of the item you submitting with no paragraphs or broken lines.

**E.g.** Investors and other stakeholders of registered companies expect financial statements and annual reports to be true and fair about the position of the company. To achieve this, external auditors must ensure quality auditing. This study aimed to examine the effect of audit fee on financial of performance of quoted consumer goods in Nigeria. Secondary data was originally obtained from the published annual reports and accounts, and notes to the financial statements. The sample comprise 20 listed consumer goods on the NSE for the period of six (6) years from 2014 - 2019, using purposive sampling 10 was selected for the study. Ex-post facto design was adopted in carrying out this research. The dependent variable financial performance was proxy by return on asset (ROA)

and the independent variable audit fee was proxy with audit transformation fee (AUDTF). The pooled data OLS regression technique fixed and random effect was employed which was analyzed via Eviews 10. The results show that the audit fee determines the financial performance of the selected companies. In particular, the study found that the audit debt transformation fee has a significant positive effect on the return on assets of the quoted firms in Nigeria. The study concludes that the quality of return on asset is significantly enhanced by the audit transformation fee. It is recommended that companies should contract with auditing firms for a period of more than three years to promote the quality of audited financial reports.

# Click on Next

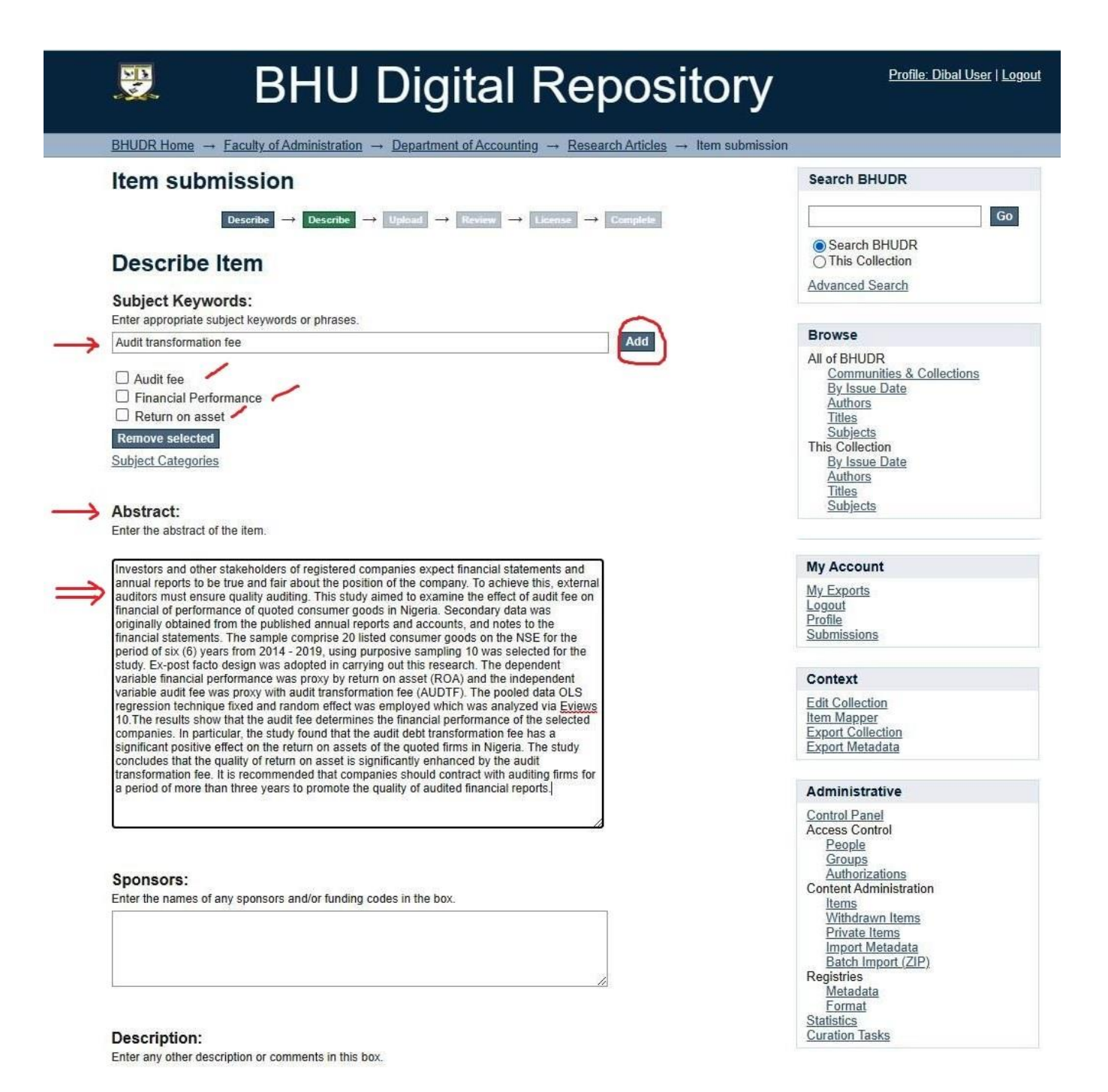

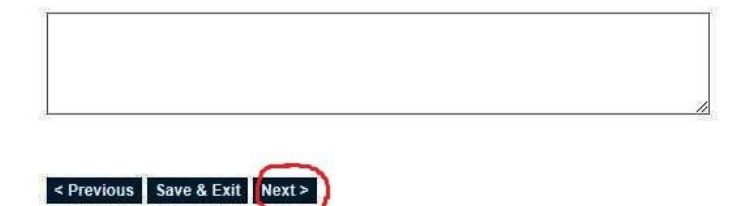

# STEP TEN

- Upload File: To upload a pdf format of the item you are submitting, click on Choose File and pick the item you are submitting. When done, it will show the name of the item to be uploaded by the right.
   NB. Item uploaded must be in pdf format only.
- Click on Next

| BHU Digital Repo                                                                                                    | Dsitory                                                                                                    |
|----------------------------------------------------------------------------------------------------|----------------------------------------------------------------------------------------------------|
| BHUDR Home                                                                                                    | ticles → Item submission                                                                                                    |
| Item submission                                                                                                    | Search BHUDR                                                                                                    |
| Describe $\rightarrow$ Describe $\rightarrow$ Upload $\rightarrow$ Review $\rightarrow$ License $\rightarrow$ Compl                                    | Go                                                                                                    |
| Upload File(s)                                                                                                    | <ul> <li>Search BHUDR</li> <li>This Collection</li> </ul>                                                                                                    |
| File:<br>Please enter the full path of the file on your computer corresponding to your item. If you click                                              | Advanced Search                                                                                                    |
| "Browse", a new window will allow you to select the file from your computer.                                                                           | Browse                                                                                                    |
| Choose File 1003.pdf File Description: Optionally, provide a brief description of the file, for example "Main article", or "Experiment data readings". | All of BHUDR<br><u>Communities &amp; Collections</u><br><u>By Issue Date</u><br><u>Authors</u><br><u>Titles</u><br><u>Subjects</u><br>This Collection<br><u>By Issue Date</u><br><u>Authors</u><br><u>Titles</u><br><u>Subjects</u> |
| Upload file & add another                                                                                                    | My Account                                                                                                    |
| < Previous Save & Exit Next >                                                                                                    | My Exports<br>Logout<br>Profile<br>Submissions                                                                                                    |

### **STEP ELEVEN**

Review Submission: You review all that you have entered, if any error, find below and click on the "Correct one of these", if no error then click on "Next".

| BHU Digital Repository                                                                                                    | Profile: Dibal User   Logout                                                                                                    |
|----------------------------------------------------------------------------------------------------|----------------------------------------------------------------------------------------------------|
| $\underline{BHUDR Home} \rightarrow \underline{Faculty of Administration} \rightarrow \underline{Department of Accounting} \rightarrow \underline{Research Articles} \rightarrow Item submission$                                                                                                    |                                                                                                    |
| Item submission                                                                                                    | Search BHUDR                                                                                                    |
|                                                                                                    | Search BHUDR     This Collection                                                                                                    |
| Describe Item                                                                                                    | Advanced Search                                                                                                    |
| Authors:<br>ARUMONA, O. Jonah<br>Authors:<br>NEV, Mure Juliet<br>Title:<br>Effect of Audit Fee on Financial Performance of Quoted Consumer Goods in Nigeria<br>Date of Issue:<br>2021<br>Publisher:<br>INTERNATIONAL JOURNAL OF ACCOUNTING BUSINESS AND ENTREPRENEURSHIP (IJABE) Vol. 1 No. 1<br>Identifiers:<br>ISSN:2795-3483<br>Type:<br>Article<br>Language:<br>English                                                                                                    | Browse All of BHUDR Communities & Collections By Issue Date Authors Titles Subjects This Collection By Issue Date Authors Titles Subjects My Account My Exports Logout Profile Submissions                                                                                                    |
| Correct one of these                                                                                                    | 1.<br>                                                                                                    |
| Describe Item Subject Keywords: Audit fee Subject Keywords: Financial Performance Subject Keywords: Financial Performance Subject Keywords: Return on asset Subject Keywords: Return on asset Subject Keywords: Audit transformation fee Audit transformation fee Abstract Investors and other stakeholders of registered companies expect financial statements and annual reports to be true and fair about the position of the company. To achieve this, external auditors must ensure quality auditing. This study aimed to examine the effect of audit fee on financial of performance of quoted consumer goods in Nigeria. Secondary data was originally obtained from the published annual reports and accounts, and notes to the financial statements. The sample comprise 20 listed consumer goods on the NSE for the period of six (6) years from 2014 - 2019, using purposive sampling 10 was selected for the study. Ex-post facto design was adopted in carrying out this research. The dependent variable financial performance of e(AUDTF). The pooled data OLS regression technique fixed and random effect was employed which was analyzed via Eviews 10. The results show that the audit fee determines the financial performance of the selected companies. In particular, the study found that the audit debt transformation fee has a significant positive effect on the return on assets of the quoted firms in Nigeria. The study concludes that the quality of return on asset is significantly enhanced by the audit | Context         Edit Collection         Item Mapper         Export Collection         Export Collection         Export Metadata         Administrative         Control Panel         Access Control         People         Groups         Authorizations         Content Administration         Items         Withdrawn Items         Private Items         Import Metadata         Batch Import (ZIP)         Registries         Metadata         Format         Statistics         Curation Tasks |

Correct one of these

#### Upload File(s)

1003.pdf - Adobe PDF (Known)

Correct one of these

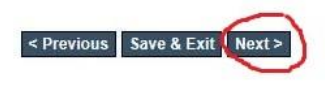

# STEP TWELVE

- Distribution License: Read the Bingham University License agreement then select by checking the "I Grant the License" i.e... you (the author) agreed to Bingham University Archival Policy and the Digital Repository License agreement.
- Click on Complete Submission

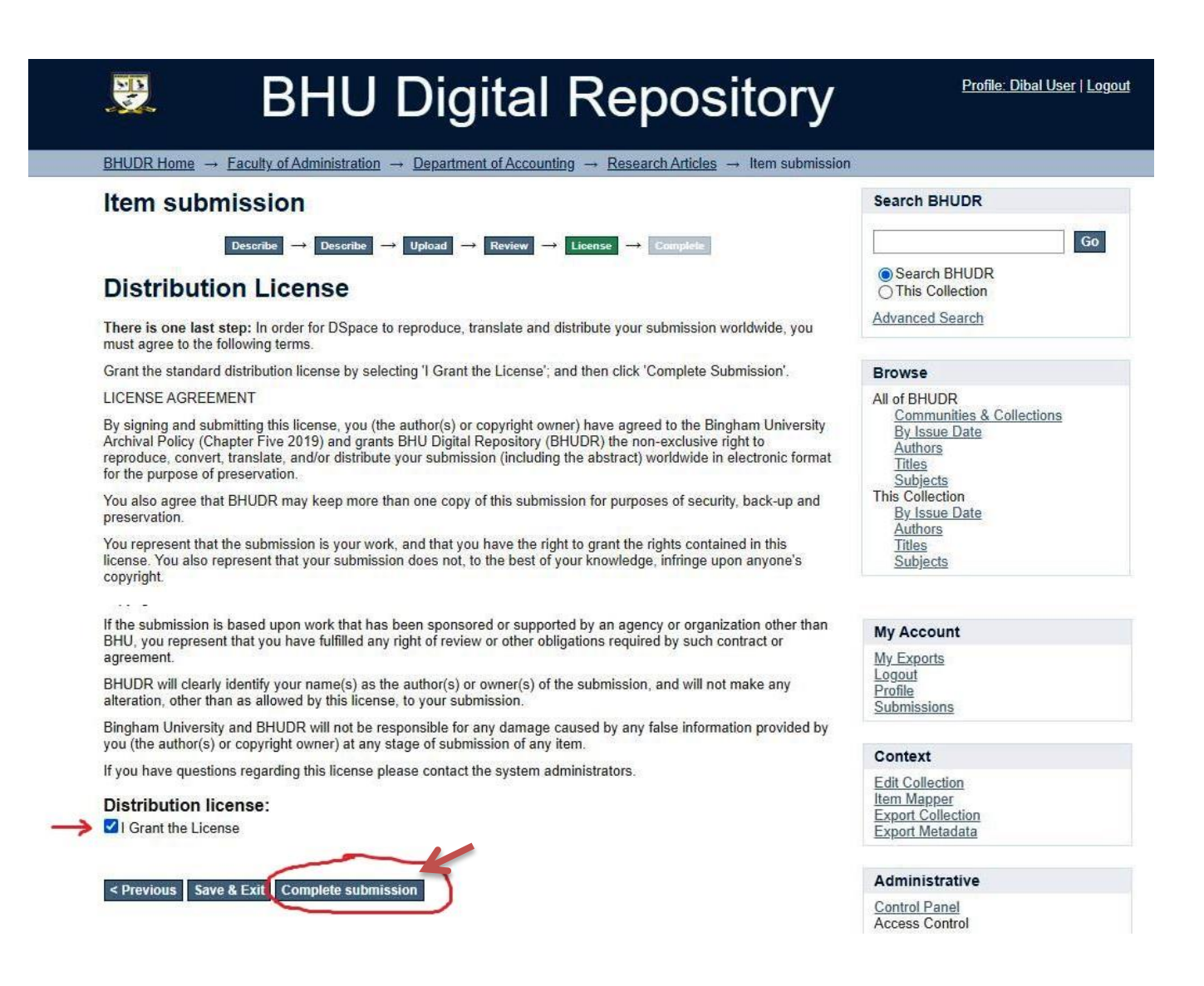

#### STEP THIRTEEN

- Submission is completed and will undergo necessary review process for approval. When approved, your submission will appear in your department (as submitted) as well as the recently added.
- ➤ Thank you.

# BHU Digital Repository

Profile: Dibal User | Logout

#### BHUDR Home → Submission

#### Submission complete

Your submission will now go through the review process for this collection. You will receive e-mail notification as soon as your submission has joined the collection, or if there is a problem with your submission. You may also check on the status of your submission by visiting your submissions page.

Go to the Submissions page

Submit another item

| Search BHUDR<br>This Collection | Go |
|---------------------------------|----|
| Advanced Search                 |    |

#### Browse

All of BHUDR Communities & Collections By Issue Date